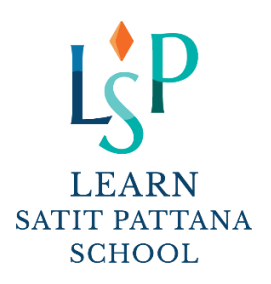

ที่ ลสพ.032/2566

1 กรกฎาคม 2566

เรื่อง การจัดกิจกรรมพิเศษหลังเลิกเรียน (Extracurricular Activities / ECAs)

เรียน ท่านผู้ปกครอง

สิ่งที่ส่งมาด้วย 1. โครงการจัดกิจกรรมพิเศษหลังเลิกเรียน

2. คู่มือการใช้งานระบบโรงเรียนเลิร์นสาธิตพัฒนาเรื่อง "Reset Password และลงทะเบียนเรียน ECAs"

3. ขั้นตอนการสมัครเรียนทางเว็บไซต์

โรงเรียนเลิร์นสาธิตพัฒนาได้จัดโครงการจัดกิจกรรมพิเศษหลังเลิกเรียน ประจำภาคต้น ปีการศึกษา 2566 โรงเรียนได้จัดกิจกรรมเชิงบูรณาการในโครงการนี้อย่างหลากหลาย เพื่อให้นักเรียนได้เลือกทำกิจกรรมที่สนใจ ส่งเสริมความสามารถ ความถนัดของนักเรียนนอกเหนือจากหลักสูตรปกติ การใช้เวลาว่างให้เกิดประโยชน์ และสร้างนิสัยใฝ่เรียนรู้ตลอดชีวิต ซึ่งโครงการนี้ จะมีกิจกรรมต่างๆ ที่หลากหลาย **โดยเริ่มเรียนตั้งแต่วันจันทร์ที่ 17 กรกฎาคม 2566 – วันศุกร์ที่ 22 กันยายน 2566** จำนวน 9 สัปดาห์ ตามกำหนดวันเรียนของแต่ละกิจกรรม ทั้งนี้ ผู้ปกครองสามารถพิจารณาร่วมกับนักเรียนเพื่อเลือกกิจกรรมตาม ความสนใจและความต้องการ ผ่านเว็บไซต์ของโรงเรียน ที่ www.lsp.ac.th และโรงเรียนเปิดรับสมัครสำหรับนักเรียนระดับชั้น มัธยมศึกษา ในวันจันทร์ที่ 10 กรกฎาคม 2566 ถึง วันอังคารที่ 11 กรกฎาคม 2566

<u>ทั้งนี้ ในกรณีที่ลงทะเบียนเรียนเรียบร้อยแล้ว ให้ชำระเงินภายใน 2 วัน นับจากวันลงทะเบียนระบุในใบแจ้งหนี้</u> (Bill Payment) หากพ้นกำหนดชำระทางโรงเรียนถือว่าท่านสละสิทธิ์ และในกรณีที่มีผู้สมัครเรียนในกิจกรรมหนึ่งกิจกรรมใดไม่ครบ ตามจำนวนที่กำหนด ทางโรงเรียนจำเป็นต้องปิดกิจกรรมนั้นๆ และจะดำเนินการคืนเงินให้ในภายหลัง

จึงเรียนมาเพื่อทราบ และขอขอบคุณผู้ปกครองทุกท่านที่ให้ความร่วมมือกับทางโรงเรียนด้วยดีเสมอมา

ขอแสดงความนับถือ ( นายเศรษฐพล ไกรคุณาศัย ) ผู้อำนวยการโรงเรียน

## ขั้นตอนในการสมัครเรียนทางเว็บไซต์โรงเรียน

- 1. เข้าไปที่ Website ของโรงเรียนเลิร์นสาธิตพัฒนา <u>www.lsp.ac.th</u>
- 2. เลือกลงทะเบียนกิจกรรมหลังเลิกเรียน
- Login เข้าสู่ระบบการลงทะเบียนกิจกรรมหลังเลิกเรียน : เลขประจำตัวประชาชน / Passport no. ของนักเรียน Password : กรณีที่ยังไม่มี Password ต้องตั้ง Password เพื่อให้สามารถเข้าระบบได้ กรณีลืม Password ผู้ปกครองสามารถ Reset Password ตามคู่มือการใช้งานระบบโรงเรียนเลิร์นสาธิตพัฒนาเรื่อง "Reset Password และลงทะเบียนเรียน ECAs" เมื่อ Login เข้าสู่ระบบเรียบร้อยแล้วจะปรากฏหน้าจอให้ นักเรียน/ผู้ปกครอง เลือกรายวิชาที่ ต้องการลงทะเบียนเรียน (มากกว่า 1 รายวิชาได้) <u>หากรายวิชาใดเต็มแล้ว ระบบจะปิดรับ</u>
- 4. ยืนยันการลงทะเบียน และกรอกข้อมูล เบอร์โทรศัพท์และ อีเมลสำหรับการติดต่อกลับ
- เมื่อลงทะเบียนเรียบร้อย ผู้ปกครองสามารถจ่ายเงินผ่านเอกสารใบแจ้งหนี้ (Crossbank Bill Payment) โดยการสแกน Barcode / QR Code ผ่านแอพพลิเคชั่นธนาคาร หรือผ่านตู้ ATM (ได้ทุกธนาคาร)
- ในกรณีที่ลงทะเบียนเรียนเรียบร้อยแล้วให้ชำระเงินภายใน 2 วัน นับจากวันลงทะเบียนหากพ้นกำหนดชำระทางโรงเรียนถือ ว่าท่านสละสิทธิ์
- 7. เมื่อชำระเงินเรียบร้อยแล้ว ผู้ปกครอง Login เข้าสู่ระบบเพื่อดูสถานะ การลงทะเบียนและสามารถพิมพ์ใบเสร็จรับเงินได้

## คู่มือการเข้าใช้งานระบบโรงเรียนเลิร์นสาธิตพัฒนา เรื่อง "Reset Password และลงทะเบียนเรียน ECAs"

การ Reset Password เป็นการตั้งรหัสผ่านเพื่อใช้ Login เข้าสู่ระบบโรงเรียน การ Reset Password มี 2 กรณี ดังนี้

- 1. ตั้งรหัสผ่านใหม่ ซึ่งนักเรียนท่านนั้นอาจยังไม่เคยมีรหัสผ่านในการเข้าใช้ระบบเลยหรือต้องการเปลี่ยนรหัสผ่านใหม่
- 2. ลืมรหัสผ่าน : ซึ่งเคยตั้งรหัสผ่านไว้แล้วแต่จำไม่ได้จึงต้องการตั้งใหม่เพื่อเข้าใช้งานระบบได้อีกครั้ง

## การ Reset Password มีขั้นตอน ดังนี้

- 1. เข้าสู่ระบบโรงเรียน <u>https://insidesatit.satitpattana.ac.th/SchoollspFront/pages/Student\_Login.aspx</u>
- 2. จากนั้นคลิกที่ลิงค์ "Reset password" ตามรูปภาพที่ 1

| Login                           |
|---------------------------------|
| เลขประจำด้วประชาชน/PASSPORT NO. |
| Password                        |
| Log In                          |
| Reset password                  |

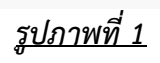

3. จากนั้นจะปรากฏหน้าจอ Reset Password กรอกรายละเอียด ตามลำดับ ดังนี้

3.1. กรอกเลขประจำตัวประชาชน/Passport no.ของนักเรียนเมื่อเลขประจำตัวถูกต้องจะแสดงเบอร์มือถือของ

ผู้ปกครอง

3.2. ตั้ง Password ที่ต้องการ

- 3.3. กรอก Confirm password
- 3.4. เลือกเบอร์มือถือผู้ปกครองที่ต้องการส่ง OTP เมื่อเลือกเรียบร้อย คลิกปุ่ม "ขอรหัส OTP"

3.5. นำรหัส OTP ที่ได้รับมากรอกในช่อง "รหัส OTP" ซึ่งรหัส OTP มีอายุ 5 นาที หากเกินนั้นต้อง คลิกปุ่ม "ขอรหัส OTP" ใหม่

3.6. จากนั้นคลิกปุ่ม "บันทึก" ตามรูปภาพที่ 2

| assword 🖍                       |                                                                   |                    |
|---------------------------------|-------------------------------------------------------------------|--------------------|
| เลขประจำด้วประชาชน/Passport no. | 3.1. 1234567890123                                                |                    |
| Password :                      | 3.2.                                                              |                    |
|                                 | เลือมไขการเริ่มอ่า Password                                       |                    |
|                                 | อักษรอังใหญ่อย่างน้อย 1 ดัง. อักษรตัวเล็กอย่างน้อง 1 ดัง.         |                    |
|                                 | ด้วเลขอข่างน้อย 1 ด้ว และ ความชาวต้องมากกว่าหรือเท่ากับ 8 ด้วอักร | 15                 |
| Confirm password :              | 3.3.                                                              |                    |
|                                 | 3.4 เดือกเบอร์มือก็อที่ต้องการซ่ง OTP                             |                    |
|                                 | Otoc-1000-6578 (ปีตา)                                             |                    |
|                                 | ອ້າດດະາດດດະອົກອີດ (ກາະພາ)                                         |                    |
|                                 | ාංශ-ාංශං-7081 (යු)                                                |                    |
|                                 | THE SECTOR                                                        |                    |
|                                 | CONTRACTOR AND AND AND AND AND AND AND AND AND AND                | 10700 <sup>1</sup> |
|                                 | 320046403944 OTP 100044 101410 X0-X00-9236 (3                     | ( 0 4( 1)          |
| รพัส OTP : (Ref: B5AE)          | 3.5.                                                              |                    |
|                                 |                                                                   |                    |

<u>รูปภาพที่ 2</u>

 เมื่อบันทึกรหัสผ่านเรียบร้อย จะ Login เข้าสู่ระบบโรงเรียนอัตโนมัติ ปรากฏหน้าจอ ตามรูปภาพที่ 3 จากนั้นเลือกเมนู " ลงทะเบียน "

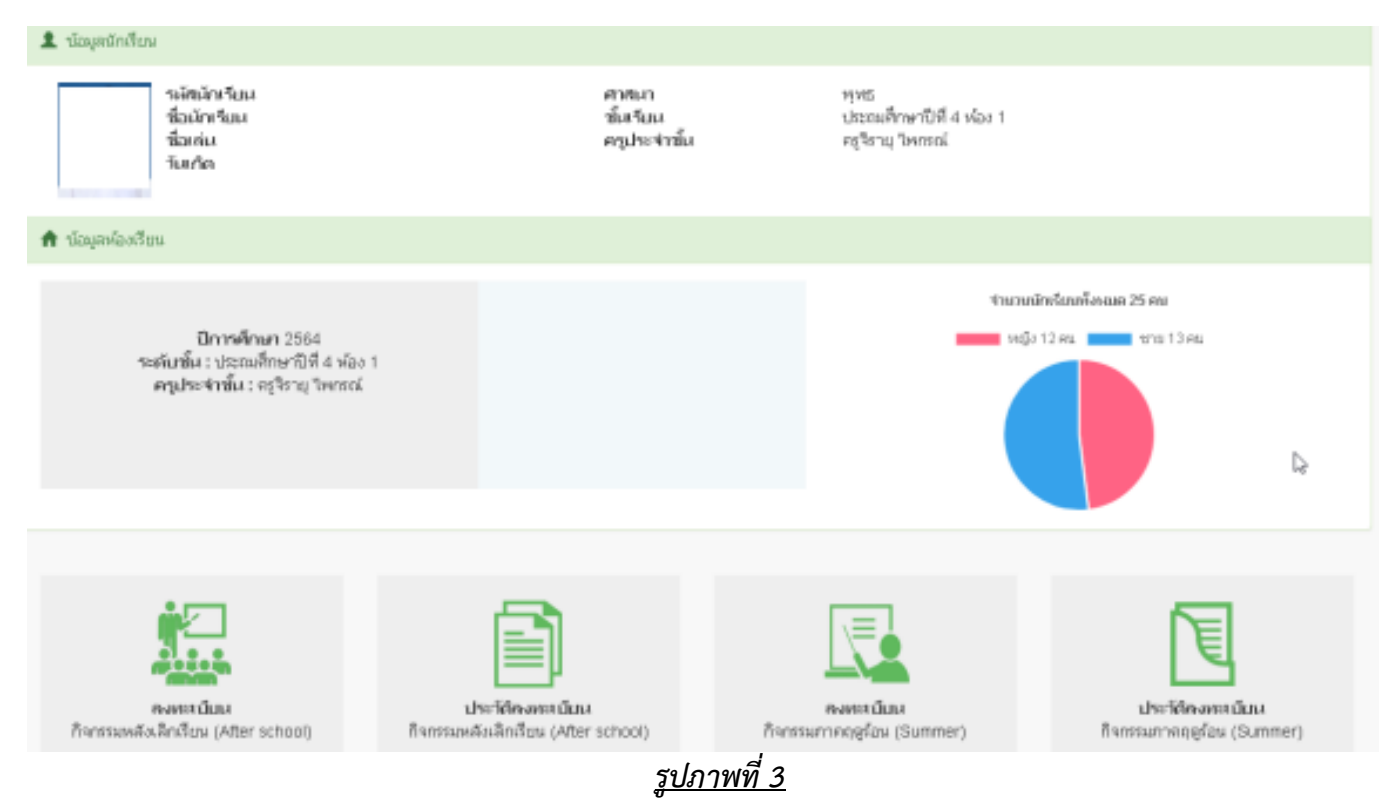

5. เลือกรายวิชาที่นักเรียนสนใจลงทะเบียนเรียน จากนั้นเลือกไอคอน +

|           |                        |                    | <u>é</u>                                 |                                           |
|-----------|------------------------|--------------------|------------------------------------------|-------------------------------------------|
|           | เลือกรายวิชาที่ต้องการ | แสดงรายการที่เลือก | ยืนยันการลงทะเบียน                       | ลงทะเบียนเรียบร้อย                        |
| รายละเอี  | ยดกิจกรรมหลังเลิกเรียน |                    |                                          |                                           |
| รายวิชา : | ทุกวิชา                |                    | <ul> <li>วันที่เรียน : ทุกวัน</li> </ul> | 😫 CourseSyllabus พบรายการทั้งหมด 7 รายการ |

| รหัส      | ชื่อกิจกรรม     | วัน - เวลาเรียน         | ครูผู้สอน                                                               | ค่าลงทะเบียน | จำนวนที่เปิด<br>รับ | ที่ว่างคง<br>เหลือ |   |
|-----------|-----------------|-------------------------|-------------------------------------------------------------------------|--------------|---------------------|--------------------|---|
| 66LSP01-1 | Rugby Club      | จันทร์<br>16:45 - 17:45 | Teacher Ritchie Owens                                                   | 9,000.00     | 30                  | 30                 | + |
| 66LSP02-1 | Korfball        | อังคาร<br>16:45 - 17:45 | ครูพีระพรรณ จันทร์โสดา ครู<br>หิรัญ ปัจฉิม และครูพิติษฐ์ รักษ์<br>จินดา | 4,500.00     | 30                  | 30                 | + |
| 66LSP03-1 | Play Production | จันทร์<br>16:45 - 17:45 | Casey Cardinal (Possibly another teacher)                               | 8,000.00     | 30                  | 30                 | + |
| 66LSP04-1 | Handmade อีล ใจ | จันทร์<br>16:45 - 17:45 | ครูชิสาพัชร์ นะพล                                                       | 8,000.00     | 15                  | 15                 | + |
| 66LSP05-1 | Basketball      | จันทร์<br>16:45 - 17:45 | ครูหิรัญ ปัจฉิม และครูพิศิษฐ์<br>รักษ์จินดา                             | 9,000.00     | 30                  | 30                 | + |

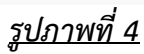

6. ตรวจสอบรายวิชาที่เลือกเรียนอีกครั้ง หากรายวิชาถูกต้อง คลิกปุ่ม ถัดไป

|         |                    |             |                         | <b>E</b>              |                                |
|---------|--------------------|-------------|-------------------------|-----------------------|--------------------------------|
|         | เลือกรายวิชาที่ด้อ | งการ        | แสดงรายการที่เลือก      | ยืนยันการลงทะเบียน    | ลงทะเบียนเรียบร้อย             |
| รายการเ | ที่เลือกลงทะเบีย   | น           |                         |                       | สีนขั้นแบก 1 สายสารา           |
|         | รหัส               | ชื่อกิจกรรม | วัน - เวลาเรียน         | เ ครูผู้สอน           | มพงหมด 1 รายการ<br>คำลงทะเบียน |
| 1       | 66LSP01-1          | Rugby Club  | จับทร์<br>16:45 - 17:45 | Teacher Ritchie Owens | 9,000.00                       |
|         |                    |             |                         |                       | รวมเป็นเงินทั้งสิ้น 9,000 บาท  |
|         |                    |             | ย้อนกลับ ≮              | > ถัดไป               |                                |
|         |                    |             | <u>รูปภา</u> ย          | <u>พที่ 5</u>         |                                |

7. กรอกเบอร์โทรศัพท์ และอีเมลสำหรับติดต่อ

| <ul> <li></li></ul>         |                                                                                  |                                                                                 |                    |
|-----------------------------|----------------------------------------------------------------------------------|---------------------------------------------------------------------------------|--------------------|
| เลือกรายวิชาที่ต้องการ      | แสดงรายการที่เลือก                                                               | ยืนยันการลงทะเบียน                                                              | ลงทะเบียนเรียบร้อย |
| ับข้อตกลง และกรอกข้อมูลสำหร | รับการลงทะเบียน                                                                  |                                                                                 |                    |
| ทรศัพท์สำหรับติดต่อ :       |                                                                                  | อีเมลสำหรับติดต่อ :                                                             |                    |
| 1000000                     |                                                                                  | test@lan as th                                                                  |                    |
|                             |                                                                                  | test@isp.ac.trj                                                                 |                    |
| ** ทางโรงเรียนขอส           | งวนสิทธิ์ไม่คืนเงินทุกกรณี เว้นเ<br>** จะดำเนินการแจ้งให้ทร                      | แต่กิจกรรมใดที่ทางโรงเรียนไม่<br>ตาบและคืนเงินภายหลัง **                        | สามารถเปิดสอนได้** |
| ** ทางโรงเรียนขอส           | งวนสิทธิ์ไม่คืนเงินทุกกรณี เว้นแ<br>** จะดำเนินการแจ้งให้ทร<br>৺ ยอมรับข้อตกลง เ | เต่กิจกรรมใดที่ทางโรงเรียนไม่<br>ราบและคืนเงินภายหลัง **<br>เละเงื่อนไขดังกล่าว | สามารถเปิดสอนได้** |

 เมื่อลงทะเบียนเรียบร้อย ผู้ปกครองสามารถจ่ายเงินผ่านเอกสารใบแจ้งหนี้ (Crossbank Bill Payment) โดยการสแกน Barcode / QR Code ผ่านแอพพลิเคชั่นธนาคาร หรือผ่านตู้ ATM (ได้ทุกธนาคาร)

| <ul> <li></li></ul>               |                    | <b>.</b>           |                    |
|-----------------------------------|--------------------|--------------------|--------------------|
| เลือกรายวิชาที่ต้องการ            | แสดงรายการที่เลือก | ยืนยันการลงทะเบียน | ลงทะเบียนเรียบร้อย |
| Success! บันทึกข้อมูลเรียบร้อยค่ะ |                    |                    | ×                  |
| ลงทะเบียนเรียบร้อยค่ะ             |                    |                    |                    |
| 🖿 ใบแจ้งยอด 🔉                     |                    |                    |                    |
| 🗐 กลับเมนูหลัก 🔉                  |                    |                    |                    |
|                                   | <u>รูปภ</u>        | <u>าพที่ 7</u>     |                    |